V.15/01/2018

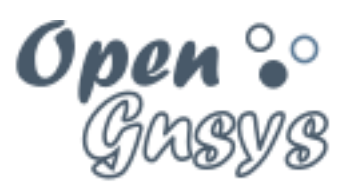

Deployment generator

## Tema 0: Laboratorio Virtual

## CURSO BÁSICO DE OPENGNSYS V 1.1.0 GRUPO DE DESARROLLO OPENGNSYS AUTORES:

- DOBLAS VISO, ANTONIO JESÚS.
- FARFAN LEIVA, JUAN JESÚS.
- GÓMEZ LABRADOR, RAMÓN.

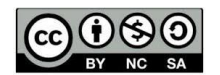

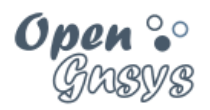

## Tema 0: Laboratorio Virtual

| 1 | In                                  | troducción                                                           | 2  |  |  |  |  |  |
|---|-------------------------------------|----------------------------------------------------------------------|----|--|--|--|--|--|
| 2 | Re                                  | equisitos del Laboratorio.                                           | 3  |  |  |  |  |  |
|   | 2.1 Requisitos del equipo anfitrión |                                                                      |    |  |  |  |  |  |
|   | 2.2                                 | Aplicación VirtualBox y extensiones.                                 | 4  |  |  |  |  |  |
| 3 | С                                   | reación del laboratorio virtual para OpenGnsys                       | 5  |  |  |  |  |  |
|   | 3.1                                 | Esquema de la infraestructura virtual                                | 6  |  |  |  |  |  |
|   | 3.2                                 | Configurar las redes en VirtualBox.                                  | 7  |  |  |  |  |  |
|   | 3.3                                 | Importar laboratorio virtual                                         | 9  |  |  |  |  |  |
| 4 | In                                  | stalación del sistema operativo para el servidor                     | 11 |  |  |  |  |  |
|   | 4.1                                 | Pasos previos a la instalación                                       | 12 |  |  |  |  |  |
|   | 4.2                                 | Instalar el sistema operativo de la máquina ogAdministrator          | 16 |  |  |  |  |  |
|   | 4.3                                 | Post-configuración del sistema operativo                             | 26 |  |  |  |  |  |
| 5 | In                                  | stalar y configurar las herramientas de red                          | 32 |  |  |  |  |  |
|   | 5.1                                 | Instalación en un entorno con conexión directa a Internet, sin proxy | 32 |  |  |  |  |  |
|   | 5.2                                 | Instalación de las herramientas básicas en un entorno con Proxy      | 33 |  |  |  |  |  |
|   | 5.3                                 | Comprobación de las herramientas necesarias para instalar OpenGnsys  | 35 |  |  |  |  |  |
| 6 | In                                  | stalar VirtualBox Guest Additions                                    | 36 |  |  |  |  |  |
| 7 | Ar                                  | nexo: Conexión desde nuestro equipo anfitrión Windows                | 37 |  |  |  |  |  |
| 8 | Ar                                  | nexo: Incluir los equipos modelos                                    | 38 |  |  |  |  |  |
|   | 8.1                                 | Requisitos previos:                                                  | 38 |  |  |  |  |  |
|   | 8.2                                 | Linux para el desarrollo de Firefox                                  | 39 |  |  |  |  |  |
|   | 8.3                                 | Windows 10 para el desarrolla de Microsoft Edge                      | 41 |  |  |  |  |  |
| 9 | Ar                                  | nexo: Instalar el servidor X y navegador web                         | 45 |  |  |  |  |  |
| 1 | 0                                   | Referencias bibliográficas                                           | 46 |  |  |  |  |  |
| 1 | 1                                   | Para citarnos                                                        | 46 |  |  |  |  |  |

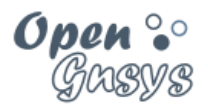

## 1 INTRODUCCIÓN.

Para realizar el curso "OpenGnsys 1.1.0" y desarrollar las prácticas de los respectivos temas, es necesario que el alumno disponga de un laboratorio de pruebas compuesto por varios ordenadores, los cuales se usarán como:

- Servidor OpenGnsys.
- Clientes para realizar las tareas de formateo, creación y restauración de sistemas operativos (Windows, GNU/Linux).

Desplegar este entorno de trabajo o banco de pruebas en un laboratorio físico es una tarea muy compleja (preparación, mantenimiento y disponibilidad). Para evitar todos estos inconvenientes, proponemos la creación de un laboratorio virtual.

El primer objetivo de este tema requiere que el alumno disponga de un ordenador que cumpla unos determinados requisitos para poder instalar la aplicación de virtualización VirtualBox, con la que gestionaremos el laboratorio virtual de OpenGnsys.

El segundo objetivo de este tema es definir un entorno de virtualización que simule un laboratorio real. Además de facilitar que cualquier alumno pueda seguir el curso desde su ordenador, proporciona las bases para que el docente genere material autoevaluado, ya sean capturas de pantalla, prácticas guiadas con video-tutoriales o tareas a entregar por el alumno.

El tercer objetivo consiste en la instalación del sistema operativo de servidor que se usará en temas posteriores para la instalación de la aplicación OpenGnsys.

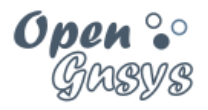

## 2 REQUISITOS DEL LABORATORIO.

Este apartado incluye los requisitos hardware del ordenador del alumno y la instalación de VirtualBox para poder seguir y realizar las prácticas. Una vez finalizada la instalación de esta aplicación, el equipo del alumno será identificado como el equipo anfitrión del laboratorio virtual de OpenGnsys.

## 2.1 Requisitos del equipo anfitrión.

• El ordenador anfitrión, donde se ejecutarán las máquinas virtuales, debe de tener las siguientes características:

|                                               | Requisitos mínimos    | Recomendado.         |
|-----------------------------------------------|-----------------------|----------------------|
| Procesador                                    | 4 núcleos y 64 bits.  | 4 núcleos y 64 bits. |
| Sistema Operativo                             | 32 bits               | 64 bits              |
| Virtual Box con el Extension Pack             | Versión 5.2.4 r119785 | (Qt5.6.2) o superior |
| RAM                                           | 4 GB disponibles      | 16 GB disponibles    |
| (se usará un mínimo de 3 máquinas virtuales). |                       |                      |
| Disco duro                                    | 100 GB disponibles.   | 300 GB disponibles.  |

- También es necesario disponer de las siguientes imágenes ISO para instalar en las máquinas:
  - Distribución para el servidor: <u>Ubuntu Server 16.04 LTS</u> de 32 bits.
  - Distribución de escritorio para los PC's clientes:
    - GNU/Linux: Ubuntu, Debian, Fedora, CentOS, Guadalinex, Linux Mint, y Arch Linux ...
    - MS Windows: Windows 10, Windows 7 ...
- Para realizar la práctica de instalación de la máquina servidor se requiere acceso a Internet. Para el resto del curso se puede realizar sin conexión a internet.

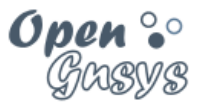

## 2.2 Aplicación VirtualBox y extensiones.

En la actualidad existen muchas herramientas de virtualización para crear y ejecutar máquinas virtuales. Todas son igualmente válidas, aunque para el desarrollo de este curso vamos a usar **VirtualBox**, porque es "open-source", nos permite ejecutar VM de 32 bits y 64 bits, y es multiplataforma.

<u>VirtualBox</u> es desarrollado por <u>Oracle</u>, y desde la versión 4.0 se divide en varios componentes: El paquete básico consta de todos los componentes en código abierto y están disponibles bajo licencia GNU. Tanto el programa como el paquete de extensiones y las *Guest Additions* se pueden descargar desde: <u>https://www.virtualbox.org/wiki/Downloads</u>

Los **paquetes de extensión**, que dan más funcionalidad al paquete básico de VirtualBox, se pueden descargar también desde el enlace anterior (NOTA: Cada versión de VirtualBox tiene asociada un paquete de extensiones. Actualmente, Oracle ofrece un paquete de extensión que proporciona las siguientes funciones:

- Acceso a dispositivos virtuales USB 2.0 (EHCI)
- Conexión a máquinas virtuales mediante el protocolo RDP, llamado VRDP (Virtualbox Remote Desktop Protocol)
- Soporte para tarjetas de red Intel E1000 con arranque mediante PXE ROM.

Para comprobar la correcta instalación de las extensiones o la versión instalada se debe seleccionar desde VirtualBox:

• Menú Archivo->Preferencias y seleccionar el apartado "Extensiones".

| P | ? Vi       | rtualBox - Cor | nfiguración |           | (manual)                            | 8            | 23         | J |
|---|------------|----------------|-------------|-----------|-------------------------------------|--------------|------------|---|
|   |            | General        | Extensio    | nes       |                                     |              |            |   |
| ( | Ŧ          | Entrada        |             |           |                                     |              |            |   |
|   | 5          | Actualizar     | Paqu        | etes de e | xtension:                           |              |            |   |
|   | 9          | Idioma         |             | Activo    | Nombre                              | Versión      | $\diamond$ |   |
|   | P          | Red            |             | 1         | Oracle VM VirtualBox Extension Pack | 4.1.22r80657 |            |   |
| • | $\diamond$ | Extensiones    |             |           |                                     |              |            |   |
|   | C          | Proxy          |             |           |                                     |              |            | l |
|   |            |                |             |           |                                     |              |            |   |
|   |            |                |             |           |                                     |              |            |   |

2.2.1 Video Tutoriales Instalación de VirtualBox

- Video Tutorial: Instalación de VirtualBox en Windows.
- Video Tutorial: Instalación de VirtualBox en GNU/Linux.
- Video Tutorial: Instalación del "Extension Pack" (USB, PXE) de VirtualBox.
- Video Tutorial: Activación de la red vboxnet0 de tipo "sólo anfitrión".

| 60 | ۲  | ٩  | 0  |  |
|----|----|----|----|--|
|    | BY | NC | SA |  |

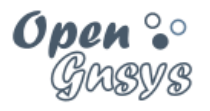

## 3 CREACIÓN DEL LABORATORIO VIRTUAL PARA OPENGNSYS

El entorno virtual estará compuesto por una máquina virtual (VM) donde instalar un servidor OpenGnsys y varias máquinas virtuales para instalar clientes de OpenGnsys, que serán gestionadas por el servidor.

La VM de servidor se llamará ogAdministrator y las máquinas virtuales de clientes se llamarán PC11, PC12, PC13 y PC14.

Además, para el ogAdministrator (VM de servidor OpenGnsys) se definirán varias interfaces de red para aislar los servicios de red virtuales de los posibles entornos donde se realicen las pruebas o el seguimiento de los cursos.

Las características de la máquina virtual del servidor OpenGnsys, tales como arquitectura, memoria, disco duro, están definidas en base a los requisitos mínimos exigidos para el ordenador del alumno, tal como se explica en el apartado "Requisitos equipo anfitrión" de este tema.

Los aspectos del entorno virtual -sistema operativo del servidor OpenGnsys, direcciones IP, MAC, nombres de equipos, etc.- deberán ser siempre iguales para mantener una coherencia en el desarrollo de los temas de los cursos: capturas de pantalla, vídeos, tareas, etc.

Para la creación del laboratorio virtual se ofrece al alumno un método de importación de cada una de las máquinas que lo componen, mediante un archivo de definición VirtualBox. Utilizar este archivo simplifica el proceso al utilizar la opción de VirtualBox **"Máquina->Agregar**".

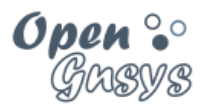

## 3.1 Esquema de la infraestructura virtual

El laboratorio Virtual de OpenGnsys hará uso de:

- Red "Sólo-Anfitrión", que permite la conexión entre todas las máquinas virtuales de este curso y la interfaz virtual del equipo desde donde se realizan las prácticas.
- Red NAT, que permite que el servidor ogAdministrator pueda acceder a Internet desde su interfaz de red eth1 accediendo por NAT contra la interfaz de red física del equipo desde donde se están realizando las prácticas.

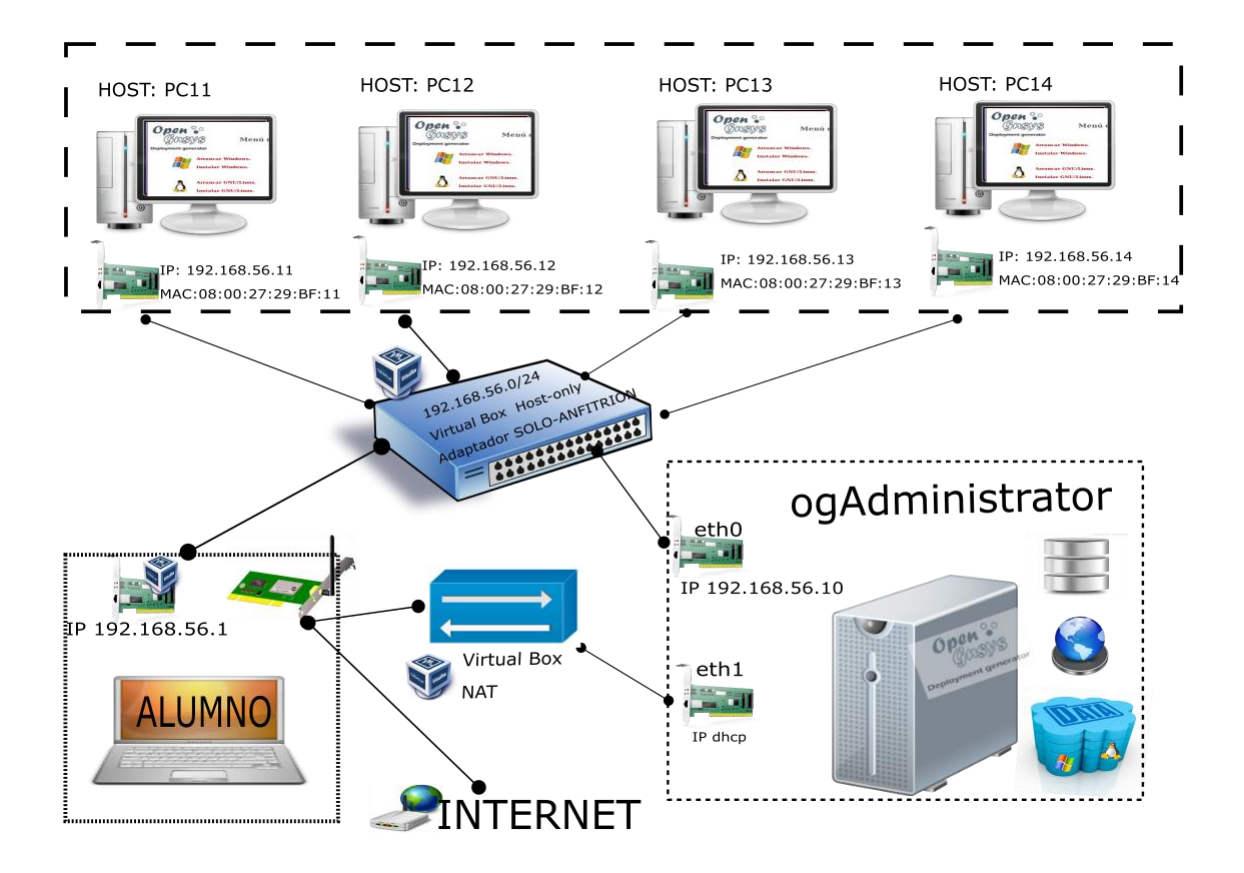

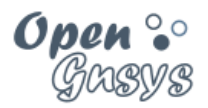

## 3.2 Configurar las redes en VirtualBox.

El laboratorio virtual de OpenGnsys requiere que las distintas redes ofrecidas por VirtualBox estén bien definidas y configuradas correctamente.

El laboratorio virtual de OpenGnsys utilizará algunas de las configuraciones de red preconfiguradas que ofrece VirtualBox, por lo tanto, no habrá que realizar ninguna modificación.

Esto era de vital importancia en versiones anteriores de VirtualBox. Pero en las actuales versiones ya no es necesario porque son instaladas y configuradas por defecto. El laboratorio virtual se ha verificado correctamente en diciembre de 2017 con la versión de VirtualBox "Versión 5.2.4 r119785 (Qt5.6.2)" sobre un Windows 10 64 bits

Los componentes de red que ofrece VirtualBox que se utilizarán en el laboratorio virtual del curso de OpenGnsys, son:

- Adaptador solo-anfitrión
  - Usada para la comunicación entre el servidor de OpenGnsys y los ordenadores clientes.
    - El servidor ogAdministrator tiene dos interfaces de red. La interfaz eth0 será usada como "solo-anfitrión" o "host-only".
  - Además, se permite la conexión desde el equipo del alumno a cualquier de las máquinas virtuales del laboratorio virtual.
- NAT
- Esta conexión será usada por el ogAdministrator durante los procesos de instalación del sistema operativo y de la aplicación OpenGnsys. Esta conexión está asociada a la interfaz de red eth1 del ogAdministrator.
- La "NAT" es diferente a la "red NAT". Usaremos la conexión "NAT" y no la red "NAT".

| 60     | $\odot$ | ٩  | 0  |  |
|--------|---------|----|----|--|
| $\sim$ | BY      | NC | SA |  |

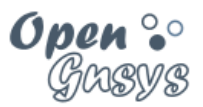

## 3.2.1 Desactivar DHCPD en host-only

Para la red "solo anfitrión" o "Host-Only" es necesario deshabilitar el servicio DHCP que ofrece VirtualBox para evitar problemas de asignación inesperadas a los clientes virtuales de OpenGnSys.

|          |                                                                  |                  |                                | 🗐 Administra             | ador de red anfitrión                                              |                                         |          | _                     |                           |
|----------|------------------------------------------------------------------|------------------|--------------------------------|--------------------------|--------------------------------------------------------------------|-----------------------------------------|----------|-----------------------|---------------------------|
|          |                                                                  |                  |                                | Red                      | ar Propiedades                                                     |                                         |          | Deshabil<br>D         | itar el servidio<br>HCP 3 |
| <b>3</b> | Oracle VM VirtualBox Administrador                               |                  |                                | Nombre<br>VirtualBox Hos | 2<br>st-Only Ethernet Adapt                                        | Dirección/máscara<br>er 192.168.56.1/24 | a IPv4 D | irección/máscara IPV6 | Servidor DHCP             |
| Arc      | Preferencias                                                     | Ctrl+G           |                                | 4<br>Adaptador           | Servidor DHCP                                                      |                                         |          |                       | •                         |
| ጫ<br>በ   | lmportar servicio virtualizado<br>Exportar servicio virtualizado | Ctrl+l<br>Ctrl+E |                                | Configurar               | r adaptador automáticam<br>r adaptador manualment                  | ente 5                                  |          |                       |                           |
| Ø1       | Administrador de medios virtuales                                | Ctrl+D           | s virt                         | 0                        | Dirección IPv4:                                                    | 192.168.56.1                            |          |                       |                           |
|          | Administrador de operaciones de red<br>Comprobar actualizaciones | curvit           | errai<br>Para<br>echa<br>rá e: | Longitud d               | Máscara de red IPv4:<br>Dirección IPv6:<br>de máscara de red IPv6: | 255.255.255.0<br>fe8090e5.f13.3h3f.7/   | -00      |                       |                           |
|          | Keiniciar todas las advertencias<br>Salir                        | Ctrl+Q           | /isita                         | Restaurar                | in muscure de reu ir vo.                                           | 01                                      |          | Aplicar               | Cerrar                    |

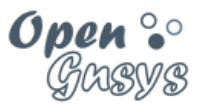

## 3.3 Importar laboratorio virtual.

El método automático de importación del laboratorio virtual OpenGnsys nos permite, en un instante y sin errores, la creación del laboratorio virtual.

Una vez importado el laboratorio virtual, tendremos:

- El servidor con el hardware correspondiente para instalar el sistema operativo y la aplicación OpenGnsys.
- Además, tendremos cuatro PC clientes configurados para que su arranque sea por PXE y sus direcciones MAC preconfiguradas para hacer un mejor seguimiento del curso.

#### El proceso de importación consiste en:

- 1) Descargar el archivo que se encuentra identificado dentro del **tema 0** con el recurso" Definición **de las máquinas virtuales para VirtualBox**".
  - a) Este recurso nos descargará un archivo de aproximadamente 1 MB con el nombre OpenGnsysLABvXX.7z (Donde XX identificará el versionado del archivo, por este motivo este fichero puede tener algún nombre diferente en el momento que realizas el curso).
- 2) Descomprimir el archivo dentro del directorio de usuario de VirtualBox donde se almacenan las máquinas virtuales.
  - a) Este directorio está definido en la aplicación de VirtualBox, podemos verificarlo desde el menú archivo -> preferencias -> general -> carpeta predeterminada de las máquinas. La ruta por defecto es la carpeta "VirtualBox VMs" dentro del perfil del usuario, por ejemplo, en Windows sería "C:\Users\xxx\VirtualBox VMs". Si VirtualBox están recién instalado y nunca se ha utilizado este directorio quizás no esté creado. En este caso, procedemos a crearlo previamente.
  - b) Para la descompresión del archivo es recomendable utilizar los programas 7-Zip (para Windows) o PeaZip (Linux).
  - c) Generará un subdirectorio llamado OpenGnsysLABvXX que contiene a su vez un directorio por cada una de las máquinas necesarias. La máquina virtual más importante es la ogAdministrator (servidor OpenGnsys).

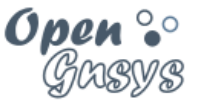

3) Ahora es el momento de agregar cada una de las máquinas a VirtualBox. Para ello, y para cada una de las máquinas, se debe de realizar los siguientes pasos:

| a) | Seleccionar                         | el    | Oracle V                 | M VirtualBox                   | Administrador                       |                        |                   |                     |                       |
|----|-------------------------------------|-------|--------------------------|--------------------------------|-------------------------------------|------------------------|-------------------|---------------------|-----------------------|
|    | menú máquina                        | VA    | rchivo N                 | láquina A                      | yuda                                |                        |                   |                     |                       |
|    | seleccionamos                       | 2ª    | 3                        | Nueva                          |                                     | Ctrl+N                 |                   |                     |                       |
|    | 301000101101103                     | 4 Ni  | ieva C                   | Agregar.                       |                                     | Ctrl+A                 |                   |                     |                       |
|    | agregar.                            |       | :Dianu                   | Configur                       | ación                               | Ctrl+S                 |                   |                     |                       |
|    |                                     |       | IBIEITV G                | Clonar                         |                                     | Ctrl+O                 |                   |                     |                       |
|    |                                     |       | La parte S<br>máguina    | Eliminar.                      |                                     | Ctrl+R                 |                   |                     |                       |
|    |                                     |       | La parte                 | Agrupar                        |                                     | Ctrl+U                 |                   |                     |                       |
|    |                                     |       | actualme                 | Iniciar                        |                                     |                        |                   |                     |                       |
|    |                                     |       | barra de                 | Pausar                         |                                     | Ctrl+P                 |                   |                     |                       |
|    |                                     |       | extendic @               | Reiniciar                      |                                     | Ctrl+T                 |                   |                     |                       |
|    |                                     |       | Puede p<br>para má       | P Cerrar                       |                                     |                        |                   |                     |                       |
|    |                                     |       | 4                        | Descarta                       | r el estado guardado                | Ctrl+J                 |                   |                     |                       |
|    |                                     |       |                          | Mostrar                        | historial de eventos                | Ctrl+L                 |                   |                     |                       |
|    |                                     |       | Herra                    | Actualiza                      | IF.                                 |                        |                   |                     |                       |
|    |                                     |       | permi 🗄                  | Mostrar                        | en explorador                       |                        |                   |                     |                       |
|    |                                     |       |                          | Crear un                       | acceso directo en el e              | scritorio              |                   |                     |                       |
|    |                                     |       | Insta                    | 0.1                            |                                     |                        |                   |                     |                       |
|    |                                     |       | selecc                   | Grdenar                        |                                     |                        |                   |                     |                       |
| b) | Seleccionamos                       |       | gregar una<br>Selecciona | máquina vir<br>r un archivo de | tual existente<br>e máquina virtual |                        |                   |                     |                       |
| 0) | máquino                             |       |                          |                                | and antening Mittue IP out 1/8      | A) OpenGoogel AP, 1100 | C11               | Burgar an B         | 0011                  |
|    | maquina                             | У     |                          |                                | ers (2.1. ero) (virtualbox vi       | Ms(OpenGhsysLAB_1110(P | chi               | o buscar en P       | en                    |
|    | pulsamos <b>Abrir</b> .             |       | Organizar 🔻              | Nueva ca                       | irpeta                              | <u>^</u>               |                   |                     | B== • 🛄               |
|    |                                     |       | La Disco                 | local (C:) ^                   | Nombre                              |                        | Fecha de modifica | Tipo                | Tamaño                |
|    |                                     |       | 🐂 Bibliote               | cas                            | Logs                                |                        | 29/12/2017 12:07  | Carpeta de archivos |                       |
|    |                                     |       | 🚊 Docur                  | nentos                         | V PC11                              |                        | 29/12/2017 12:09  | VirtualBox Machin   | 4 KB                  |
|    |                                     |       | 📃 Imáge                  | nes                            |                                     |                        |                   |                     |                       |
|    |                                     |       | Músic                    | a                              |                                     |                        |                   |                     |                       |
|    |                                     |       | Video:                   |                                |                                     |                        |                   |                     |                       |
|    |                                     |       |                          | Box VMs Y                      | -                                   |                        |                   |                     |                       |
|    |                                     |       |                          | Nom                            | pre: PC11                           |                        |                   | ~ Archivos d        | le máquina virtual (* |
|    |                                     |       |                          |                                |                                     |                        |                   | Abrir               | Cancelar              |
|    |                                     |       |                          |                                |                                     |                        |                   |                     |                       |
| C) | Repetimos los a                     | parta | dos a                    | ) v b)                         | por cada                            | una de la              | s máquir          | nas virtu           | ales                  |
| -) | · · · · · · · · · · · · · · · · · · |       |                          | ,,,                            |                                     |                        |                   |                     |                       |

## 3.3.1 Video Turorial

Video Tutorial: Importar laboratorio virtual de OpenGnsys.

| (cc)   | ۲  | ٩  | ၜ  |
|--------|----|----|----|
| $\sim$ | BY | NC | SA |

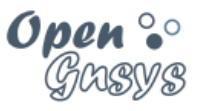

# 4 INSTALACIÓN DEL SISTEMA OPERATIVO PARA EL SERVIDOR.

La última parte de este tema está dedicada a instalar el sistema operativo sobre la máquina virtual ogAdministrator.

Una vez instalado el sistema operativo, configuraremos determinados aspectos para adaptarlo al entorno virtual. También haremos retoques específicos para la aplicación OpenGnsys y previos a su instalación. Relacionado con este último aspecto, se preparará un segundo disco duro asociado al servicio ogAdmRepo, componente de OpenGnsys que gestiona los ficheros de imágenes.

En temas posteriores trataremos como instalar la aplicación OpenGnsys.

| 60     | <b>0</b> | ٩  | 0  |
|--------|----------|----|----|
| $\sim$ | BY       | NC | SA |

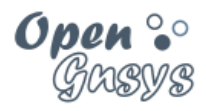

## 4.1 Pasos previos a la instalación

4.1.1 Revisar que las interfaces de red de la máquina ogAdministrator estén activas y conectadas.

| La máquina ogAdministrator debe estar apagada.                                                                                                    | Oracle VM VirtualBox Administrador                                                                                                    |
|----------------------------------------------------------------------------------------------------|----------------------------------------------------------------------------------------------------|
| Seleccionar la máquina ogAdministrator con el<br>ratón.<br>Pulsar el botón "Configuración"<br>Nos mostrará todos los aspectos disponibles<br>para su configuración.<br>Nos centramos en la configuración de "RED".<br>Nos mostrará una pestaña por adaptador de red. | Archio Maquina Aydda<br>Viewa Configuración<br>Viewa Configuración<br>PC11<br>@ Apagada<br>PC12<br>@ Apagada<br>PC13<br>@ Apagada<br>PC13<br>@ Apagada<br>PC13<br>@ Apagada<br>PC13<br>@ Apagada<br>PC13<br>@ Apagada<br>PC13<br>@ Apagada<br>PC13<br>@ Apagada<br>PC13<br>@ Apagada<br>PC13<br>@ Apagada<br>PC13<br>@ Apagada<br>PC13<br>@ Apagada<br>PC13<br>@ Apagada<br>PC13<br>@ Apagada<br>PC13<br>@ Apagada<br>PC14<br>@ Apagada<br>PC14<br>@ Apagada<br>PC14<br>@ Apagada<br>PC15<br>@ Apagada<br>PC14<br>@ Apagada<br>PC14<br>@ Apagada<br>PC14<br>@ Apagada<br>PC15<br>@ Apagada<br>PC16<br>@ Apagada<br>PC16<br>@ Apagada<br>@ PC16<br>@ Apagada<br>@ Pantalla<br>@ Audio<br>PC16<br>@ Apagada<br>@ Pottallo<br>@ Apagada<br>@ Pottallo<br>@ Puertos serie<br>@ USB                                                                                                    |
| <ul> <li>En la pestaña "Adaptador 1" debemos verificar que están seleccionadas las siguientes opciones:</li> <li>✓ Habilitar adaptador de red</li> <li>✓ Conectado a: Adaptador sólo-anfitrión</li> <li>✓ Cable conectado.</li> </ul>                                | Red         Adaptador 1       Adaptador 2       Adaptador 3       Adaptador 4         Image: Habilitar adaptador de red       Image: Habilitar adaptador de red       Image: Habilitar adaptador sólo-anfitrión         Nombre:       VirtualBox Host-Only Ethernet Adapter       Image: Habilitar adaptador:       Image: Habilitar adaptador:         VortualBox Host-Only Ethernet Adapter       Image: Habilitar adaptador:       Image: Habilitar adaptador:       Image: Habilitar adaptador:         VortualBox Host-Only Ethernet Adapter       Image: Habilitar adaptador:       Image: Habilitar adaptador:       Image: Habilitar adaptador:         VirtualBox Host-Only Ethernet Adapter       Image: Habilitar adaptador:       Image: Habilitar adaptador:         Modo promiscuo:       Denegar       Image: Habilitar adaptador:       Image: Habilitar adaptador:         Dirección MAC:       080027D66090       Image: Habilitar adaptador:       Image: Habilitar adaptador:         Image: Cable conectado       Reenvío de puertos       Image: Habilitar adaptador:       Image: Habilitar adaptador: |
| <ul> <li>En la pestaña "Adaptador 2" debemos verificar que están seleccionadas las siguientes opciones:</li> <li>✓ Habilitar adaptador de red</li> <li>✓ Conectado a: NAT</li> <li>✓ Cable conectado.</li> </ul>                                                     | Adaptador 1 Adaptador 2 Adaptador 3 Adaptador 4<br>Habilitar adaptador de red<br>Conectado a: NAT<br>Nombre:<br>V Avanzadas<br>Tipo de adaptador: Intel PRO/1000 MT Desktop (82540EM)<br>Modo promiscuo: Denegar<br>Dirección MAC: 08002764F394<br>Conectado<br>Reenvío de puertos                                                                                                    |

| 60)    | ٢  | ٩  | 0  |  |
|--------|----|----|----|--|
| $\sim$ | BY | NC | SA |  |

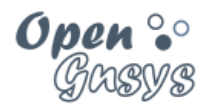

- 4.1.2 Opcional: Ampliar la memoria RAM de la máquina virtual ogAdministrator.
- Por defecto, ogAdministrator está configurada con 1024 MB de RAM. Se puede ampliar según las características del equipo anfitrión (equipo del alumno). En este ejemplo se ha ampliado la memoria a 2048 MB de RAM

| 🞯 Oracle VM VirtualBox Admir | strador DB                                                                                                    |
|------------------------------|----------------------------------------------------------------------------------------------------|
| Nueva Configuración Iniciar  | Descartar III Instantáneas                                                                                           |
| ogAdministrator<br>Apagada   | 🥝 ogAdministrator - Configuración 👔 🖾                                                                                |
| ogClient01                   | Sistema                                                                                                    |
| ogClient02                   | Pantalla         Placa base         Procesador         Aceleración           Memoria base:         2048 €         MB |
| ogClient03                   | ↓ Audio         4 M8         8 192 MB                                                                                |
| ogClient04<br>() Apagada     |                                                                                                    |
|                              | Carpetas compartidas Chipset: PIIX3                                                                                  |
|                              | Dispositivo apuntador: Tableta USB 🔻                                                                                 |
| 1                            | Características extendidas: 🔄 Habilitar I/O APIC                                                                     |
|                              | Habilitar EFI (sólo SO especiales)                                                                                   |
|                              | Aceptar Cancelar Ayuda                                                                                               |

4.1.3 Descargar el archivo ISO de Ubuntu Server 16.04 de 32 bits.

La imagen de disco ISO de **Ubuntu Server 16.04 Xenial de 32 bits** para el servidor se puede descargar desde el <u>repositorio de CICA</u> [1]

[1] http://ubuntu.cica.es/releases/xenial/

4.1.4 Configurar la máquina virtual ogAdministrator para que inicie desde la imagen ISO descarga

Nota: las capturas de pantalla pueden contener un nombre de fichero .iso distinto al indicado en el temario.

| (00)   | $\odot$ | ٩  | 0  |  |
|--------|---------|----|----|--|
| $\sim$ | BY      | NC | SA |  |

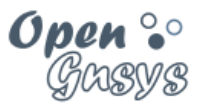

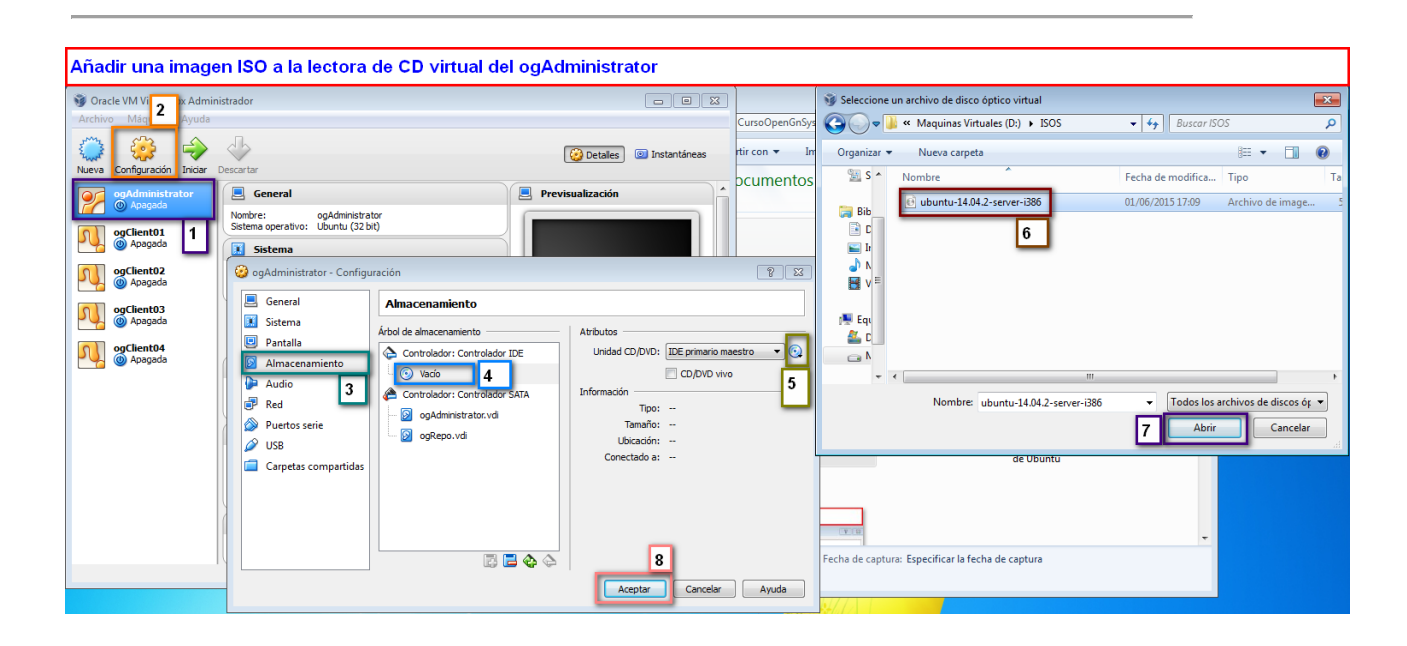

DESARROLLO OPENGNSYS

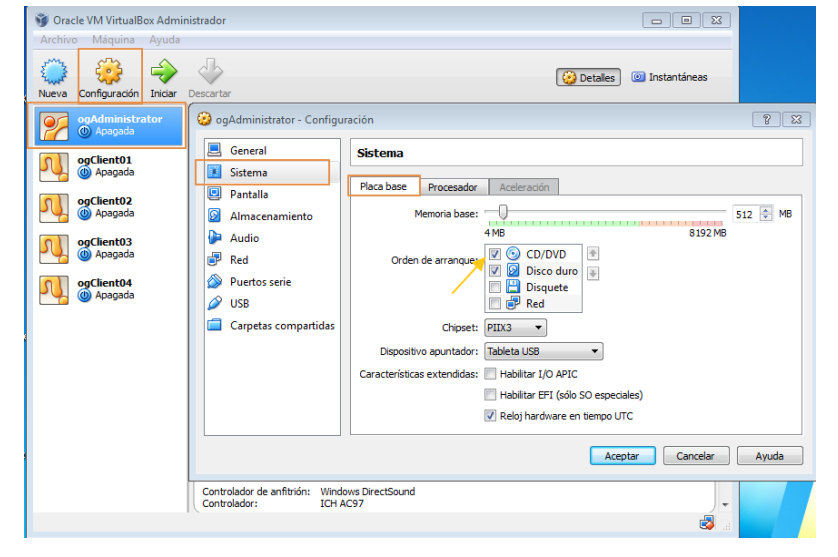

4.1.5 Configurar el orden de arranque de ogAdministrator.

4.1.6 Iniciar la máquina virtual ogAdministrator.

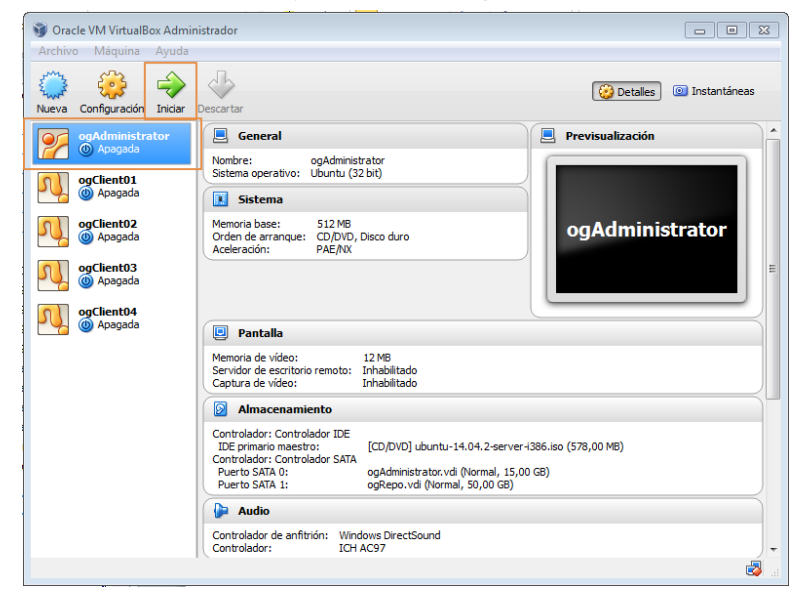

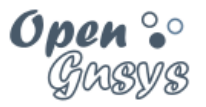

## 4.2 Instalar el sistema operativo de la máquina ogAdministrator

Se inicia la máquina virtual del servidor de OpenGnsys y realizamos la instalación del sistema operativo **Ubuntu Server 16.04 LTS de 32 bits**, con una configuración básica, teniendo en cuenta los siguientes aspectos:

## 4.2.1 Configuración de la red para usar la interfaz NAT de VirtualBox.

Para proceder con la instalación se requiere una conexión a internet, motivo por el cual nos pregunta qué interfaz de red primaria queremos usar durante el proceso.

El instalador detecta que el equipo tiene 2 tarjetas de red y nos pregunta cuál de ellas queremos utilizar como primaria durante el proceso de instalación y descarga de paquetes.

El instalador de Ubuntu podrá identificar las interfaces de dos posibles maneras, según el kernel de Linux.

Las posibles nomenclaturas para las interfaces de red son:

- La tradicional (UnPredictable Network Interface Names), al estilo de eth0, eth1
- Moderna (Predictable Network Interface Names), al estilo de enp0s3 enp0s8.

Se deberá seleccionar la interfaz asociada al NAT de VirtualBox, es decir la segunda interfaz que el instalador de Ubuntu muestre.

• La dirección IP para esta interfaz de red es proporcionada de manera automática por el servicio DHCP de VirtualBox NAT.

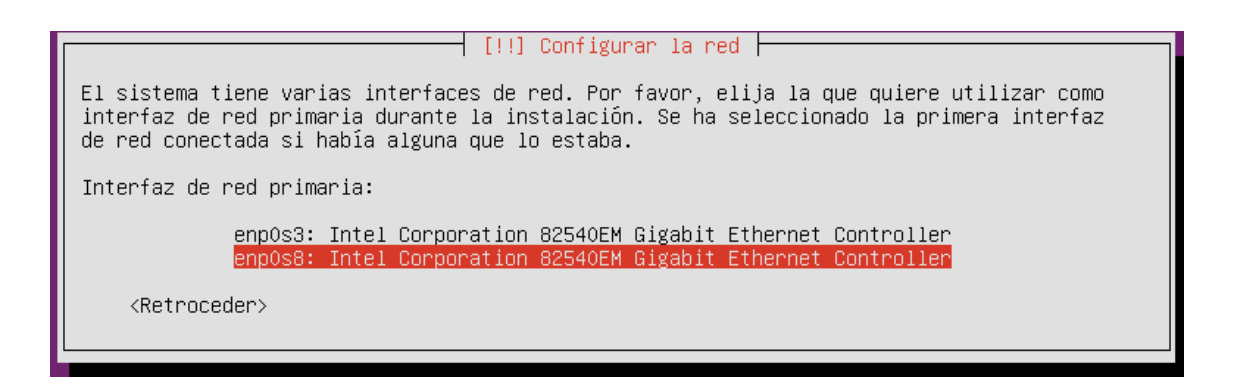

|            | GRUPO DE DESARROLLO OPENGNSYS | 16/47 |
|------------|-------------------------------|-------|
| U BY NC SA |                               | 1     |

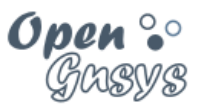

## 4.2.2 Nombre de la máquina

#### El nombre de la máquina será ogAdministrator

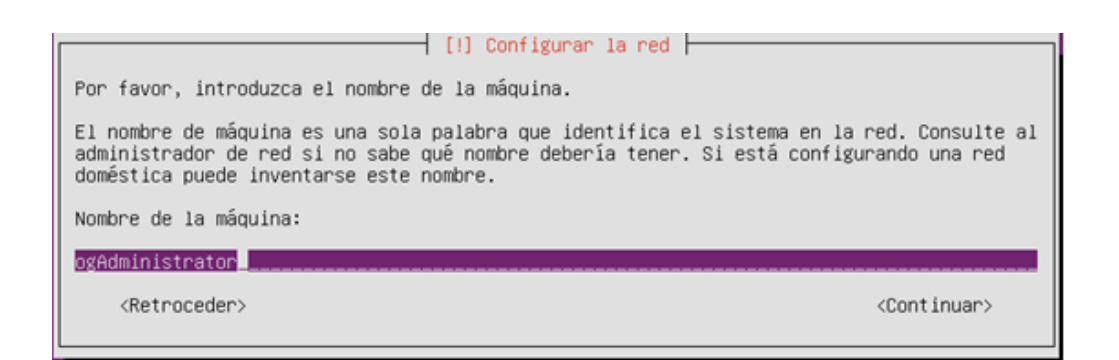

## 4.2.3 Usuario predefinido

Se creará el usuario "administrador" con clave "opengnsys" (sin comillas).

| [!!] Configurar usuarios y contraseñas<br>Seleccione un nombre de usuario para la nueva cuenta. Su nombre, sin apellidos ni |
|----------------------------------------------------------------------------------------------------|
| minúscula, seguida de cualquier combinación de números y más letras minúsculas.                                             |
| Nombre de usuario para la cuenta:                                                                                           |
| administrador                                                                                                    |
| <retroceder> <a href="https://www.continuary">KContinuar&gt;</a></retroceder>                                               |

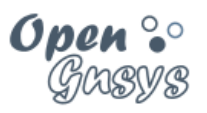

## 4.2.4 Distribución de particiones: Manual SOLO PRIMER DISCO DURO

| Distribución del disco 1 para el sistema:                                                                                                    | Distribución del disco 2 para el repositorio:                                                                                                    |
|----------------------------------------------------------------------------------------------------|----------------------------------------------------------------------------------------------------|
| DISK 1                                                                                                    | DISK 2                                                                                                    |
| Mount: /<br>Type: EXT4<br>Label: SYSTEM<br>Type: SWAP<br>Label: SWAP                                                                                                    | Mount: /opt/opengnsys/images/<br>Type: EXT4<br>Label: CACHE                                                                                                    |
| <ul> <li>Una partición primaria de tipo EXT (83) que se montará sobre / (raíz), formateada usando el sistema de archivos EXT4 y ocupando un tamaño de 12 GB, marcada como activa o iniciable.</li> <li>Una partición de paginación (swap) de 4 GB. Identificada como "área de intercambio".</li> </ul> | <ul> <li>Se usará una vez instalado el sistema<br/>operativo. Se destinará a almacenar<br/>los datos de los sistemas operativos<br/>de los clientes (imágenes para<br/>clonar). Por lo tanto, no se crearán<br/>particiones en este punto.</li> </ul> |

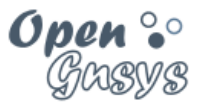

Capturas de pantalla del proceso: Inicio del particionado-

| Seleccionamos<br>particionado<br>manual.                                                                                           | <pre>[!!] Particionado de discos Este instalador puede guiarle en el particionado del disco (utilizando distintos esquemas estándar) o, si lo desea, puede hacerlo de forma manual. Si escoge el sistema de particionado guiado tendrá la oportunidad más adelante de revisar y adaptar los resultados. Se le preguntará qué disco a utilizar si elige particionado guiado para un disco completo. Método de particionado:     Guiado - utilizar todo el disco     Guiado - utilizar todo el disco     Guiado - utilizar todo el disco     Guiado - utilizar todo el disco y configurar LVM     Guiado - utilizar todo el disco y configurar LVM     Guiado - utilizar todo el disco y configurar LVM     Guiado - utilizar todo el disco y configurar LVM     Guiado - utilizar todo el disco y configurar LVM     Guiado - utilizar todo el disco y configurar LVM     Guiado - utilizar todo el disco y configurar LVM     Guiado - utilizar todo el disco y configurar LVM     Guiado - utilizar todo el disco y configurar LVM     Guiado - utilizar todo el disco y configurar LVM     Guiado - utilizar todo el disco     Manual     (Batapacedap) </pre> |
|----------------------------------------------------------------------------------------------------|----------------------------------------------------------------------------------------------------|
|                                                                                                    |                                                                                                    |
| Seleccionamos<br>el disco 1 (sda<br>de 16 GB).<br>Nota: según la<br>instalación<br>puede variar el<br>identificador<br>SCSI1-2-3-4 | [!!] Particionado de discos         Éste es un resumen de las particiónes y puntos de montaje que tiene configurados actualmente. Seleccione una partición para modificar sus valores (sistema de ficheros, puntos de montaje, etc.), el espacio libre para añadir una partición nueva o un dispositivo para inicializar la tabla de particiones.         Particionado guiado Configure iSCSI volumes         SCSI1 (0,0,0) (sda) - 16.1 GB ATA VBOX HARDDISK         SCSI2 (0,0,0) (sdb) - 53.7 GB ATA VBOX HARDDISK         Deshacer los cambios realizados a las particiones Finalizar el particionado y escribir los cambios en el disco          (Retroceder)                                                                                                    |
| Si el disco no<br>tiene particiones<br>previas se debe<br>generar una<br>tabla de<br>particiones<br>nueva.                         | [!!] Particionado de discos         Ha seleccionado particionar el dispositivo completo. Si continúa creará una tabla de particiones en el dispositivo y se eliminarán todas las particiones que existían previamente.         Observe que podrá deshacer esta operación más adelante si lo desea.         ¿Crear una nueva tabla de particiones vacía en este dispositivo? <retroceder></retroceder>                                                                                                    |

Capturas de pantalla del proceso: Creación primera partición (raíz).

| Seleccionamos<br>espacio libre o<br>disco uno | el<br>del | [11] Particionado de discos         Éste es un resumen de las particiones y puntos de montaje que tiene configurados actualmente. Seleccione una partición para modificar sus valores (sistema de ficheros, puntos de montaje, etc.), el espacio libre para añadir una partición nueva o un dispositivo para inicializar la tabla de particiones.         Particionado guiado<br>Configurar RAID por software<br>Configurar el Gestor de Volúmenes Lógicos (LVM)<br>Configurar los volúmenes cifrados<br>Configure iSCSI volumes         SCSI1 (0,0,0) (sda) - 16.1 GB ATA VBOX HARDDISK<br>Deshacer los cambios realizados a las particiones<br>Finalizar el particionado y escribir los cambios en el disco         (Retroceder) |
|-----------------------------------------------|-----------|----------------------------------------------------------------------------------------------------|
| Seleccionamos<br>nueva partición.             |           | [!!] Particionado de discos<br>Cómo usar éste espacio libre:<br>Crear una partición nueva<br>Particionar de forma automática el espacio libre<br>Mostrar información de Cilindros/Cabezas/Sectores<br><retroceder></retroceder>                                                                                                    |
| Indicamos<br>tamaño a usar:<br>GB             | el<br>12  | [11] Particionado de discos         El tamaño máximo para esta partición es 16.1 GB.         Nota: puede utilizar "max" como una forma rápida de especificar el valor máximo, o introducir un porcentaje (p.ej. "20%") para utilizar ese porcentaje del tamaño máximo.         Nuevo tamaño de partición:         12 GB <retroceder></retroceder>                                                                                                    |

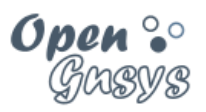

| Seleccionamos el<br>tipo de la partición:<br>Primaria.                                                                      | [!!] Particionado de discos<br>Tipo de la nueva partición:<br>Primaria<br>Lógica<br><retroceder></retroceder>                                                                                                    |        |
|----------------------------------------------------------------------------------------------------|----------------------------------------------------------------------------------------------------|--------|
| Indicamos que la<br>partición se ubicará<br>al principio del<br>espacio libre del<br>disco.                                 | [11] Particionado de discos         Escoja si desea que la nueva partición se cree al principio o al final del es disponible.         Ubicación de la nueva partición:         Principio         Final <retroceder></retroceder>                                                                                              | spacio |
| Para terminar con la<br>creación de la<br>primera partición:                                                                | [!!] Particionado de discos<br>Está editando la partición #1 de SCSII (0,0,0) (sda). No se ha detectado ningún sistema<br>de ficheros en esta partición.<br>Configuración de la partición:                                                                                                    |        |
| <ul> <li>Utilizar como:<br/>sistema de ficheros<br/>ext4 transaccional</li> <li>Marca de<br/>arranque: activada.</li> </ul> | Utilizar como: sistema de ficheros ext4 transaccional<br>Punto de montaje: /<br>Opciones de montaje: defaults<br>Etiqueta: ninguno<br>Bloques reservados: 5%<br>Uso habitual: estándar<br>Marca de arranque: activada<br>Copiar los datos de otra partición<br>Borrar la partición<br>Se ha terminado de definir la partición |        |
| • Se ha terminado<br>de definir la<br>partición (pulsar<br>ENTER).                                                          | <retroceder></retroceder>                                                                                                    |        |

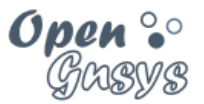

Capturas de pantalla del proceso: Creación de la 2ª partición (swap)

| Creamos la partición swap.                                                      | [!!] Particionado de discos                                                                                                    |
|---------------------------------------------------------------------------------|----------------------------------------------------------------------------------------------------|
|                                                                                 | Éste es un resumen de las particiones y puntos de montaje que tiene configurados<br>actualmente. Seleccione una partición para modificar sus valores (sistema de ficheros,<br>puntos de montaje, etc.), el espacio libre para añadir una partición nueva o un<br>dispositivo para inicializar la tabla de particiones.                                           |
| Seleccionamos el espacio<br>libre del disco sda                                 | Particionado guiado<br>Configurar RAID por software<br>Configurar el Gestor de Volúmenes Lógicos (LVM)<br>Configurar los volúmenes cifrados<br>Configure iSCSI volumes                                                                                                    |
|                                                                                 | SCSI1 (0,0,0) (sda) - 16.1 GB ATA VBOX HARDDISK<br>#1 primaria 12.0 GB B f ext4 /<br>pri/lóg 4.1 GB ESPACIO LIBRE<br>SCSI2 (0,0,0) (sdb) - 53.7 GB ATA VBOX HARDDISK                                                                                                    |
|                                                                                 | Deshacer los cambios realizados a las particiones<br>Finalizar el particionado y escribir los cambios en el disco<br><retroceder></retroceder>                                                                                                    |
| Colossianomos "Croor                                                            | [11] Particionado de discos                                                                                                    |
| partición nueva".                                                               | Cómo usar éste espacio libre:<br><u>Crear una partición nueva</u><br>Particionar de forma automática el espacio libre<br>Mostrar información de Cilindros/Cabezas/Sectores                                                                                                    |
|                                                                                 | <retroceder></retroceder>                                                                                                    |
| Indicamos el tamaño; por<br>defecto nos muestra el<br>tamaño máximo disponible. | [11] Particionado de discos         El tamaño máximo para esta partición es 4.1 GB.         Nota: puede utilizar "max" como una forma rápida de especificar el valor máximo, o introducir un porcentaje (p.ej. "20%") para utilizar ese porcentaje del tamaño máximo.         Nuevo tamaño de partición:         4.1 GB         «Retroceder»         «Continuar» |
| Seleccionamos el tipo de partición: Primaria.                                   | [!!] Particionado de discos         Tipo de la nueva partición:         Primaria         Lógica <retroceder></retroceder>                                                                                                    |
| Para terminar con la creación de la segunda partición:                          | [1] Particionado de discos         Está editando la partición #2 de SCSI1 (0,0,0) (sda). No se ha detectado ningún sistema de ficheros en esta partición.                                                                                                    |
| <ul> <li>Utilizar como: área de<br/>intercambio.</li> </ul>                     | configuración de la partición:<br>Utilizar como: área de intercambio<br>Marca de arranque: desactivada                                                                                                    |
| • Marca de arranque:<br>desactivada.                                            | Cuplar los datos de otra partición<br>Borrar la partición<br>Se ha terminado de definir la partición<br>≪Retroceder>                                                                                                    |
| <ul> <li>Se ha terminado de definir<br/>la partición.</li> </ul>                |                                                                                                    |

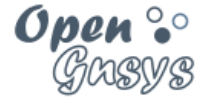

#### Capturas de pantalla del proceso: Fin del particionado.

[11] Particionado de discos Éste es un resumen de las particiones y puntos de montaje que tiene configurados actualmente. Seleccione una partición para modificar sus valores (sistema de ficheros, puntos de montaje, etc.), el espacio libre para añadir una partición nueva o un dispositivo para inicializar la tabla de particiones. Particionado guiado Configurar RAID por software Configurar el Gestor de Volúmenes Lógicos (LVM) Configurar los volúmenes cifrados Configurar los volúmenes iSCSI SCSI3 (0,0,0) (sda) - 16.1 GB ATA VBOX HARDDISK #1 primaria 12.0 GB f ext4 / #2 primaria 4.1 GB f intercambio intercambio SCSI4 (0,0,0) (sdb) - 107.4 GB ATA VBOX HARDDISK Deshacer los cambios realizados a las particiones Finalizar el particionado y escribir los cambios en el disco 

Confirmamos para realizar los cambios, en caso de que el instalador nos lo pida.

| 60     | •  | ٩  | 0  |  |
|--------|----|----|----|--|
| $\sim$ | BY | NC | SA |  |

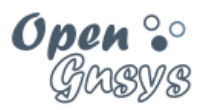

## 4.2.5 Uso del proxy.

Si estamos realizando el curso en casa, no tendremos que configurar nada aquí; pulsamos Continuar.

En el caso de estar realizando el curso en una organización con las direcciones de red filtradas, y se usa proxy para acceder a Internet, habrá que indicarlo en la máquina ogAdministrator.

| An | [!] Configurar el gestor de paquetes<br>Si tiene que usar un proxy HTTP para acceder a la red, introduzca a continuación la<br>información sobre el proxy. En caso contrario, déjelo en blanco.<br>La información del proxy debe estar en el formato<br>«http://[[usuario][:contraseña]@]servidor[:puerto]/»<br>Información de proxy HTTP (en blanco si no desea usar ninguno): |  |
|----|----------------------------------------------------------------------------------------------------|--|
|    | <retroceder> <continuar></continuar></retroceder>                                                                                                    |  |

Nota: si introducimos un servidor proxy, esta información queda en el fichero

/etc/apt/apt.conf

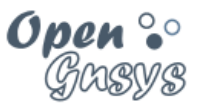

- 4.2.6 Preguntas finales
  - Sin actualizaciones automáticas.
  - Paquetes de software adicional:
    - Sólo marcar Servidor OpenSSH para instalar.
  - Instalar el cargador de arranque en el gestor de arranque => SÍ

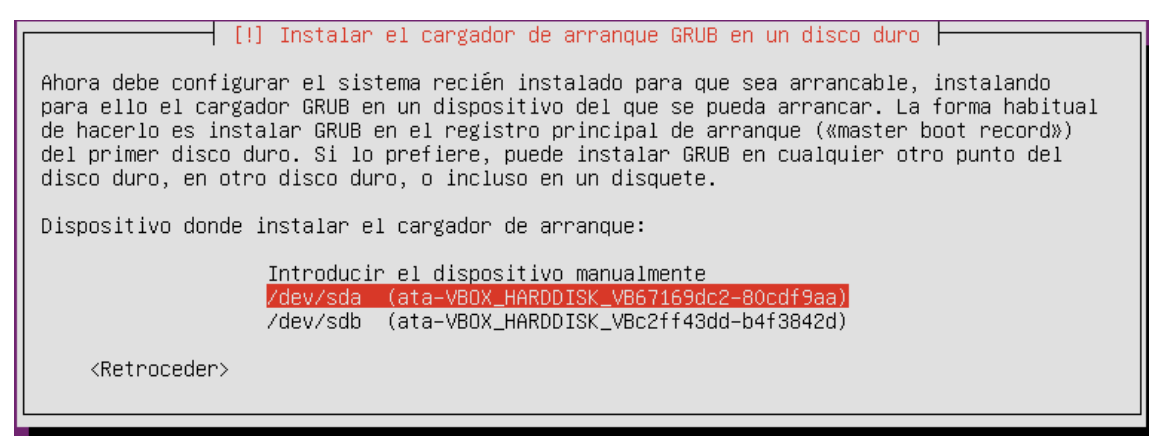

• La máquina se reiniciará.

#### 4.2.7 Vídeo Tutorial:

Instalación del sistema operativo Ubuntu Server en la máquina virtual ogAdministrator.

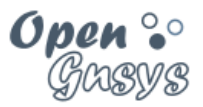

## 4.3 Post-configuración del sistema operativo

Tras el primer acceso, y antes de la instalación de OpenGnsys, deben realizarse algunas operaciones de post-configuración.

## 4.3.1 Configuración de la red

## 4.3.1.1 1.1.1 Usar nombres de interfaz de red clásicas.

En los kernel recientes de Linux las interfaces de red ya no se llaman ethX. Ahora se asignan basándose en el tipo (Predictable Network Interface Names).

Para evitar problemas en este curso básico de OpenGnsys usaremos la nomenclatura clásica de las interfaces de red (unpredictable kernel-native ethX naming). Para ello tendremos que modificar la configuración del grub para incluir estos parámetros net.ifnames=0 biosdevname=0

sudo vi /etc/default/grub

Y editamos GRUB\_CMDLINE\_LINUX=""

GRUB\_CMDLINE\_LINUX="net.ifnames=0 biosdevname=0"

Actualizamos los ficheros grub con la instrucción:

sudo update-grub2

Reiniciamos la máquina virtual.

sudo reboot

verificamos con el comando ifconfig que aparece las dos interfaces, eth0 y eth1

sudo ifconfig -a

| (cc)   | ۲  | ٩  | 9  |
|--------|----|----|----|
| $\sim$ | BY | NC | SA |

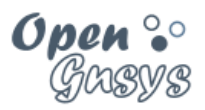

## 4.3.1.2 Configurar la red.

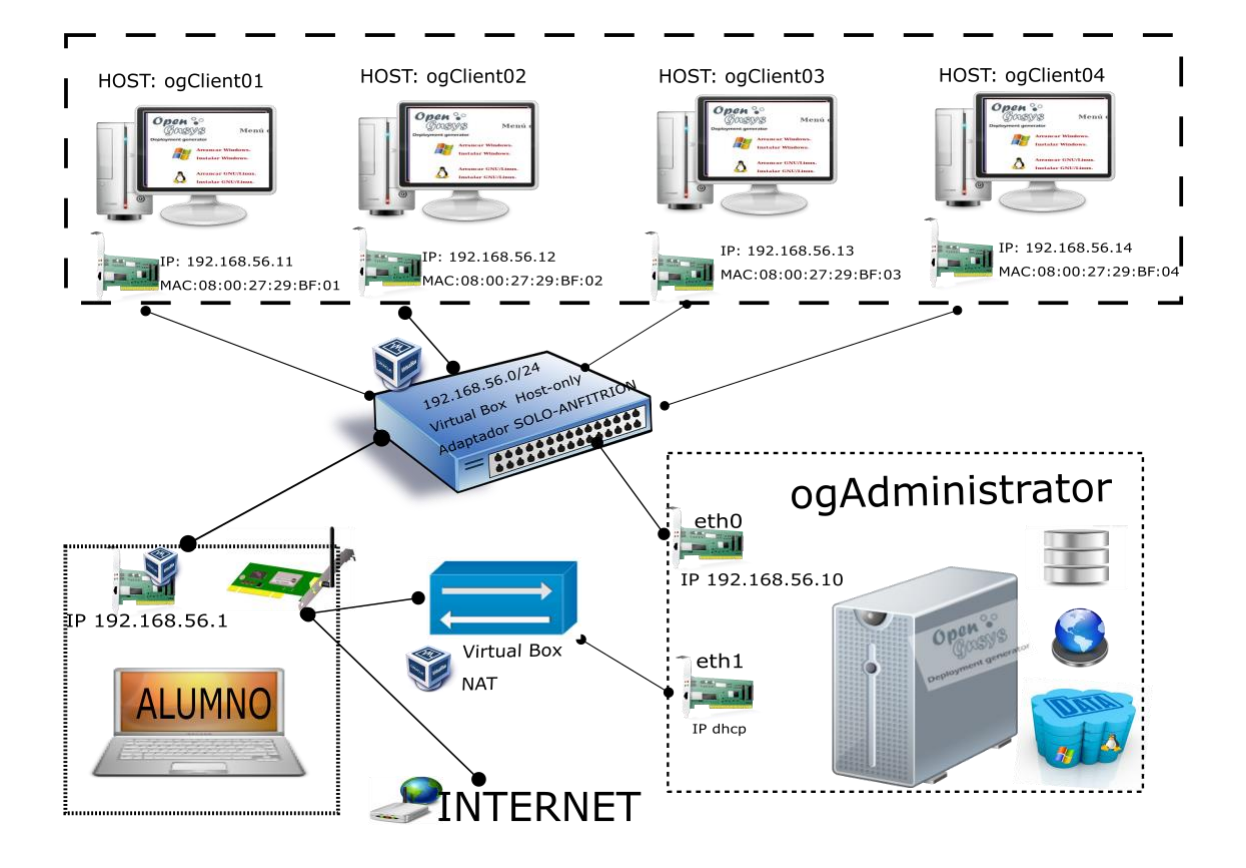

Editar el fichero de configuración de la red (/etc/network/interfaces) para definir las 2 tarjetas de red, con los siguientes parámetros:

- eth0: direccionamiento estático, con IP 192.168.56.10, activa con la ruta por defecto
- eth1: direccionamiento por DHCP, no activa.
- 1) Creamos una copia de seguridad antes de editar el fichero de configuración.

```
sudo cp /etc/network/interfaces /etc/network/interfaces.original
```

2) Editamos el fichero /etc/network/interfaces para su edición.

sudo vi /etc/network/interfaces

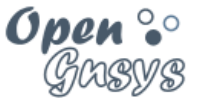

3) Editamos dicho archivo de modo que quede como sigue:

# The loopback network interface

auto lo
iface lo inet loopback

# The primary network interface

# AUTO; STATIC; HOST-ONLY;; DEFAULT GATEWAY;
# connect with opengnsys lab
auto eth0
iface eth0 inet static
address 192.168.56.10
netmask 255.255.255.0
gateway 192.168.56.254

# The second network interface:

#NO AUTO; DHCP; NAT;
#connecto to Intertnet thought eth0 host
iface eth1 inet dhcp

4) Reiniciamos los servicios de red

sudo /etc/init.d/networking restart

5) verificamos, si nos da error volver al punto 3 y revisarlo correctamente.

sudo ifconfig

## 4.3.1.3 conexión remota al servidor ogAdministrator.

A partir de este momento podemos conectarnos al ogAdministrator desde una consola de ssh. En el anexo "Conexión desde nuestro equipo" de este tema encontrarás como conectarte.

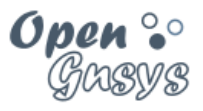

## 29/47

GRUPO DE DESARROLLO OPENGNSYS

## 4.3.1.4 Activar/desactivar la red NAT.

Desde el ogAdministrator podemos acceder a Internet usando la interfaz de red NAT en eth1. Utilizar la red NAT significa que usará la red del anfitrión.

La interfaz de red eth1 no se activa en el proceso de arranque del ogAdministrator, seremos nosotros los que la habilitemos cuando tengamos que usarla para la instalación de la aplicación OpenGnsys y sus dependencias.

La activación y desactivación de la interfaz de red se realiza con dos simples comandos, pero para facilitar las instrucciones de este curso, crearemos dos scritps para este propósito:

• Contenido de /home/administrador/NAT-up.sh:

sudo route | grep 10.0. || \$(sudo route del default; sudo ifup eth1)

• contenido de /home/adminsitrador/NAT-down.sh:

sudo route | grep 192.168.56.254 || \$(sudo route del default; sudo ifdown eth1; sudo route add default gw 192.168.56.254 eth0)

Recordad que una vez creado los scripts hay que asignar los permisos de ejecución a estos scripts:

chmod +x /home/administrador/NAT-up.sh
chmod +x /home/adminsitrador/NAT-down.sh

La ejecución de estos scripts sería:

Activar la "NAT"

sudo /home/administrador/NAT-up.sh

Activar la "Solo-Anfitrión"

sudo /home/adminsitrador/NAT-down.sh

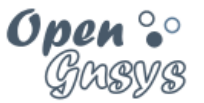

- 4.3.2 Configuración del segundo disco duro para las imágenes de los sistemas operativos con LVM
  - 1) Iniciamos la máquina virtual.
  - 2) En el segundo disco duro creamos una sola partición usando el tamaño máximo.

| sudo fdisk /dev/sdb                                                                                                    |      |
|----------------------------------------------------------------------------------------------------|------|
| Cuando iniciemos la instrucción fdisk, vamos añdiendole las siguientes opciones, después de escribir<br>una de ellas se debe pulsar la tecla enter. | cada |
| <b>n</b> (new)                                                                                                    |      |
| <b>p</b> (primary)                                                                                                    |      |
| 1(partición)                                                                                                    |      |
| <b>Enter</b> (principio de tamaño de la partición) – dejar valores por defecto.                                                                     |      |
| <b>Enter</b> (fin de tamaño de partición) dejar valores por defecto.                                                                                |      |
| <b>w</b> (write)                                                                                                    |      |

3) Cambiamos el tipo a la partición a 83 (LVM)

| sudo             | fdisk                     | /dev/sdb                           |                                                                                           |
|------------------|---------------------------|------------------------------------|-------------------------------------------------------------------------------------------|
| Cuando<br>una de | o iniciemo<br>ellas se de | s la instrucció<br>be pulsar la te | n fdisk, vamos añdiendole las siguientes opciones, después de escribir cada<br>cla enter. |
| <b>t</b> (chang  | çe),                      | -                                  |                                                                                           |
| 8e(Lin           | ux LVM)                   | ),                                 |                                                                                           |
| <b>w</b> (writ   | e)                        |                                    |                                                                                           |

4) Creamos el volumen físico.

sudo pvcreate /dev/sdb1

#### 5) Creamos el grupo de volúmenes og\_storage

```
sudo vgcreate og_storage /dev/sdb1
```

6) Creamos el volumen lógico og\_images con un tamaño de 49,9 GB

#### sudo lvcreate --name og\_images --size 49,9GB og\_storage

(el tamaño podemos verlo con vgdisplay, aunque no se puede utilizar todo el disco)

(el resto del tamaño se añadir

| (00)   | $\odot$ | ٩  | 0  |  |
|--------|---------|----|----|--|
| $\sim$ | BY      | NC | SA |  |

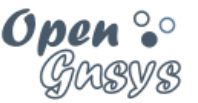

7) Creamos el sistema de archivos EXT4 sobre el nuevo volumen lógico y le asignamos la etiqueta IMAGES

```
sudo mkfs.ext4 -L IMAGES /dev/og_storage/og_images
sudo blkid -L IMAGES
```

8) Creamos el punto de montaje

```
sudo mkdir -p /opt/opengnsys/images
```

- 9) Configuramos el automontaje:
- Abrimos para edición el archivo fstab.

```
sudo vi /etc/fstab
```

• Incluimos la siguiente línea.

```
LABEL=IMAGES /opt/opengnsys/images ext4 defaults 0 1
```

10) Reiniciamos la máquina.

sudo reboot

11) Comprobamos el automontaje

mount | grep /opt/opengnsys/images

En caso de error, proceder en orden inverso y volver a realizar el proceso.

• Desmontar el recurso compartido:

Sudo umount /opt/opengnsys/images

Eliminar el volumen lógico

sudo lvremove /dev/og\_storage/og\_images

• Eliminamos el grupo de volúmenes

sudo vgremove og\_storage

Eliminamos el volumen físico

sudo pvremove /dev/sdb1

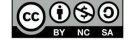

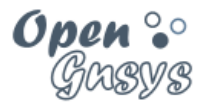

## 5 INSTALAR Y CONFIGURAR LAS HERRAMIENTAS DE RED.

El instalador de OpenGnsys hace uso de varias herramientas básica de descarga de archivos de internet. Es necesario que antes de proceder con la instalación de OpenGnsys verificar el correcto acceso a Internet desde los siguientes programas **apt-get**, wget y subversión (svn).

En un entorno con conexión directa a Internet, no es necesario configurar nada en el ogAdministrator, pero si nuestro entorno necesita usar los recursos de un servidor proxy para acceder a Internet, debemos de configurarlo previamente.

## Como identificamos si necesitamos configurar o no el proxy en nuestro entorno virtual, podemos optar a dos opciones:

- 1) Verificando que nuestro ordenador anfitrión tenga acceso a internet, y si se utiliza un servidor proxy para dicho acceso. Para ello podemos consultar la configuración de los navegadores web.
  - a. Confirma que puedes conectarte con el navegador web a la dirección <u>http://www.opengnsys.es</u>
- Consultar al personal que administra el sistema operativo donde se está virtualizando el laboratorio virtual de OpenGnsys. Y si estamos trabajando en un servidor de OpenGnsys físico, consultar al administrador de red.

## 5.1 Instalación en un entorno con conexión directa a Internet, sin proxy.

Activar la interfaz NAT de nuestro entorno virtual.

sudo /home/administrador/NAT-up.sh

Actualizamos la información de la paquetería de Ubuntu y las actualizamos.

sudo apt-get update && sudo apt-get upgrade

Instalamos las herramientas wget y subversion.

sudo apt-get install wget subversion

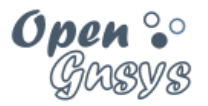

## 5.2 Instalación de las herramientas básicas en un entorno con Proxy.

Requisitos previos: haber identificado el proxy a usar. En la línea siguiente veremos un ejemplo de identificación de un servidor proxy. El identificador que aparece aquí no es el que se debe utilizar, este es un ejemplo.

http://proxy.ejemplo.es:3128

#### Activar la interfaz NAT de nuestro entorno virtual.

sudo /home/administrador/NAT-up.sh

#### Configurar APT-GET para que use el proxy

Editamos el archivo: **/etc/apt/apt.conf** y verificamos que incluya el identificador del proxy a usar.

Acquire::http://proxy.ejemplo.es:3128";

#### Actualizamos la información de la paquetería de Ubuntu y las actualizamos.

sudo apt-get update && sudo apt-get upgrade

#### Instalar y configurar SUBVERSION

sudo apt-get install subversion

Editamos el archivo de configuración **/etc/subversion/servers** y asignamos correctamente los valores del proxy. En este fichero el identificador del proxy está configurado en dos líneas, una para el nombre y otra para el puerto. Además, hay que asegurarse que se configura en una sección correcta del documento, identificada como [global], está sobre la línea 155.

#### sudo vi /etc/subversion/server

Localizamos la sección [global]. Para acceder a la línea 155 desde el editor vi tecleamos :155 y pulsamos enter. Esta instrucción nos posicionará en la línea indicada. Las variables a configurar con el valor del proxy son:

http-proxy-host = proxy.ejemplo.es http-proxy-port = 3128

| (cc)   | ۲  | ٩  | ၜ  |
|--------|----|----|----|
| $\sim$ | BY | NC | SA |

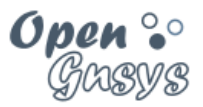

#### Instalar y configurar WGET.

sudo apt-get install wget

Editamos el archivo /etc/wgetrc, descomentar y modificar las líneas 85, 86 y 87 (estos números de línea pueden variar ligeramente según el archivo):

sudo vi /etc/wgetrc

https\_proxy = <u>http://proxy.ejemplo.es:3128/</u> http\_proxy = <u>http://proxy.ejemplo.es:3128/</u> ftp\_proxy = <u>http://proxy.ejemplo.es:3128/</u>

| (00)   | $(\mathbf{i})$ | ٩  | 0  |  |
|--------|----------------|----|----|--|
| $\sim$ | BY             | NC | SA |  |

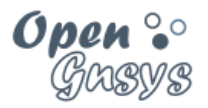

## 5.3 Comprobación de las herramientas necesarias para instalar OpenGnsys. Activación de la interfaz de red NAT.

sudo /home/administrador/NAT-up.sh

#### Comprobación del APT-GET

Si hemos conseguido instalar el programa wget y subversión, apt-get está correctamente configurado. Aunque podemos ejecutar estar instrucción para confirmarlo:

sudo apt-get update

#### Comprobación del SUBVERSION

svn info <u>http://opengnsys.es/svn/trunk</u>

#### Comprobar WGET

```
cd /tmp
wget -c <u>http://www.opengnsys.es/downloads/opengnsys-1.1.0-last.tar.gz</u>
tar xvzf opengnsys-1.0.1-last.tar.gz
cd opengnsys/installer
ls
```

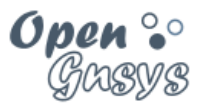

## 6 INSTALAR VIRTUALBOX GUEST ADDITIONS

Aunque en cursos anteriores este paso era opcional, se recomienda realizarlo para verificar la conexión a Internet.

1) Activar la red NAT del ogAdministrator

sudo /home/administrador/NAT-up.sh

2) Actualizar los paquetes del sistema y reiniciar, ejecutando:

NOTA: para este paso necesitamos acceso a internet, si nos da error, revisar el apartado "5 INSTALAR Y CONFIGURAR LAS HERRAMIENTAS DE RED".

sudo apt-get update && sudo apt-get upgrade
sudo apt-get install dkms
sudo reboot

- 3) Vincular la .iso de Instalar Guest Additions las Guest Additions ninistrator [Corriendo] - Oracle VM VirtualBox con el Archivo Máquina Ver Entrada Dispositivos Ayuda ogAdministrator. Unidades ópticas 🗗 Red Tras reiniciar la máquina virtual del servidor, en la ventana 🥟 USB Ubuntu 1<sup>.</sup> correspondiente en el ordenador 🧕 Cámaras web ogAdmini: anfitrión, montar la imagen ISO de Carpetas compartidas ۲ VirtualBox Guest Additions Portapapeles compartido 🛐 Arrastrar y soltar Insertar imagen de CD de la
  - 4) Montar el cdrom virtual y ejecutamos el instalador.

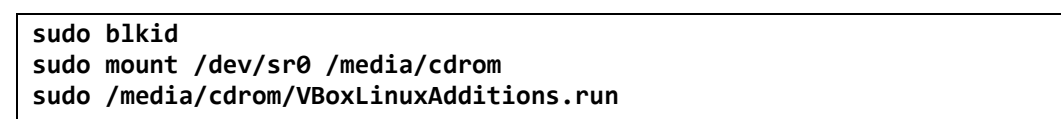

5) Reiniciar la máquina.

sudo reboot

6) Comprobar las vitualbox guest additions.

```
sudo lsmod | grep -i vbox
sudo modinfo vboxguest
```

Si muestra algún error, reiniciar la maquina ogAdministrator y volver a repetir el proceso

| (cc)   | ۲  | \$ | ၜ  |
|--------|----|----|----|
| $\sim$ | BY | NC | SA |

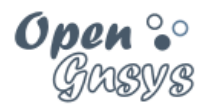

# 7 ANEXO: CONEXIÓN DESDE NUESTRO EQUIPO ANFITRIÓN WINDOWS.

## 7.1.1 Instalar la aplicación MobaXterm Home Edition.

## Descarga desde la web del desarrollador. http://mobaxterm.mobatek.net/download.html

## 7.1.2 Dar de alta la conexión ssh del servidor ogAdministrator.

Menú "Sessions" y "new session". Nos abrirá una nueva ventana donde nos aparecerá los protocolos de conexión, seleccionamos "SSH".

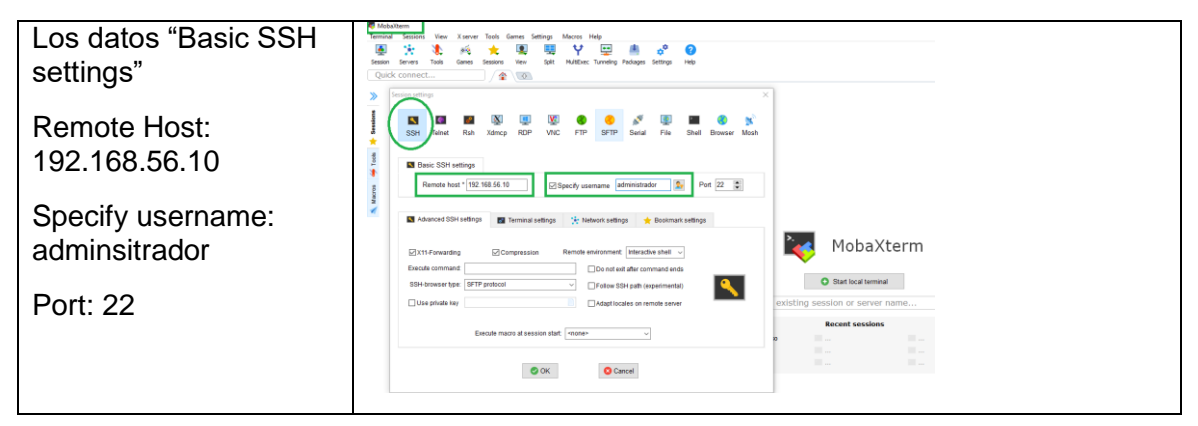

## 7.1.3 Abrir una consola SSH del ogAdministrator.

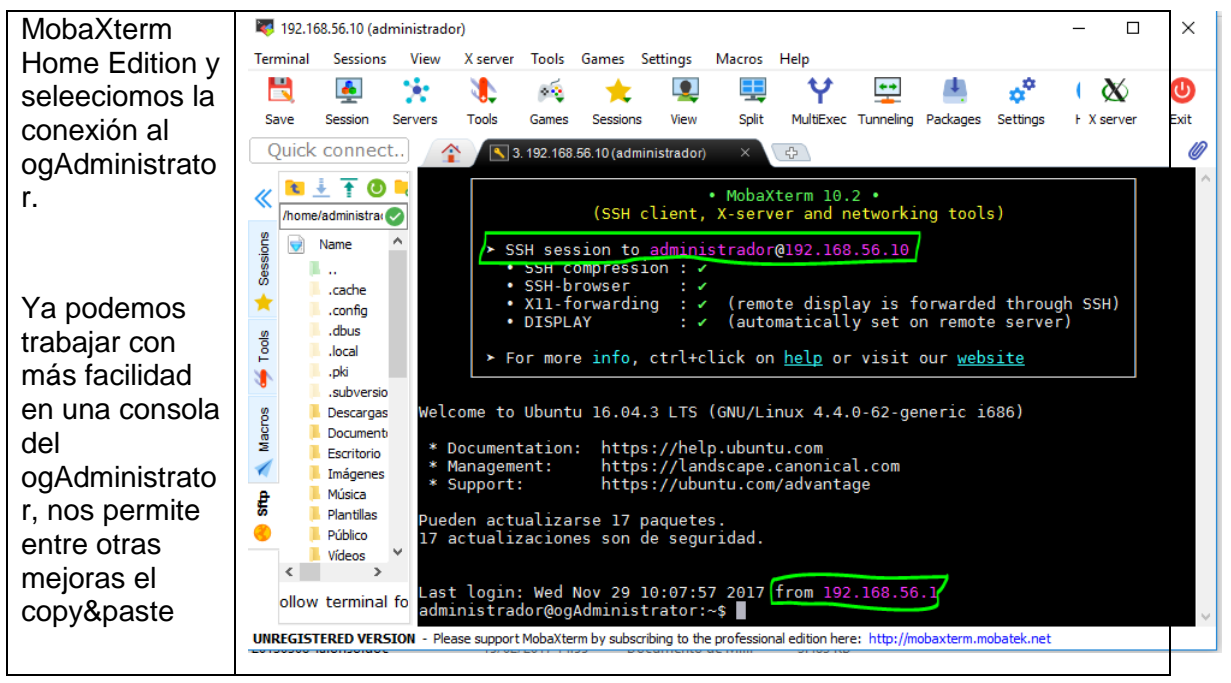

| GRUPO DE DESARROLLO OPENGNSYS | 37/47 |
|-------------------------------|-------|

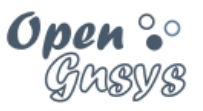

## 8 ANEXO: INCLUIR LOS EQUIPOS MODELOS.

En cursos anteriores, uno de los puntos más laboriosos erar la de instalar los sistemas operativos de clientes debido a los altos requisitos hardware necesarios en el equipo del alumno, a las configuraciones generales de las máquinas virtuales o imposibilidad de conseguir las isos de los sistemas operativos Windows.

A partir de este curso enteremos facilitar estas tareas reutilizando las máquinas virtuales para Virtual Box que se ofrecen tanto para Linux como para Windows por parte de sus respectivos desarrolladores. Son máquinas virtuales con el objetivo de evaluación y testeo que vienen perfecto para evaluar su comportamiento con OpenGnsys. Estas máquinas que nos descarguemos serán las máquinas modelo, aquellas de las cuales se creará las imágenes y se restauran en los demás equipos.

## 8.1 *Requisitos previos:*

Instalar la utilidad de compresión y descompresión 7zip:

http://www.7-zip.org/download.html

crear los directorios PC15 y PC16 dentro del laboratorio virtual.

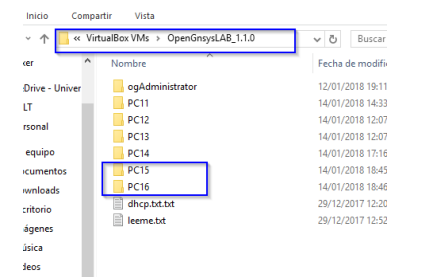

| (cc)   | ۲  | ٩  | 9  |  |
|--------|----|----|----|--|
| $\sim$ | BY | NC | SA |  |

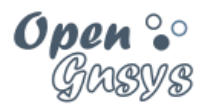

## 8.2 Linux para el desarrollo de Firefox

| Paso 1:                                                              | https://developer.mozilla.org/en-                                                                                                    |
|----------------------------------------------------------------------|----------------------------------------------------------------------------------------------------|
| Descargar la máquina OVA                                             | US/docs/Mozilla/Developer_guide/Using_the_VM                                                                                                    |
| Acceder a la URL                                                     | Installing VirtualBox With the VirtualBox With the Virtual downlash the latest version of the Software fi your operange system.  Virtual System if you showshy have a virtualization product samitable, such as Virtualize,                                                                                                    |
| Quizás el archivo venga<br>comprimido, en este caso<br>descomprimir. | Windford Charles Januards processes a lawards and demonstrating a laward<br>Windford Charles Januards and Annual Annual Annu |
| Paso 2:                                                              | 👽 Oracle VM VirtualBox Administrador<br>Archivo Māquina Ayuda                                                                                                    |
| Importamos la máquina OVA<br>desde Virtual box                       | Preferencias     Ctrl+G     Importar servicio virtualizado     Ctrl+E     Importar servicio virtualizado     Ctrl+E     Importar servicio virtualizado     Seleccionamos el archivoova descargado     I      princo a importar     Cit/sers/bdministrador/Downloads/FrefusBuldEmova                                                                                                    |
| Nuevo nombre: PC15                                                   | Preferencias de servicio                                                                                                    |
| RAM:1024                                                             | Image: PC15       Assignamos el nombre PC15         URL del producto       https://devideper.mozilla.org/en-US/dec/Mozilla/Developer.guide/Using.the_VM         Tipo de S0 imitado       Illutrit (4-bit)         CPU       2         RAM       1024 MB         DVD       4         Assignamos 1024 MB de RAM         OV0       2         Controlador USB       2         Tajeta de sonido       21 CHA CS7         Tajeta de sonido       21 CHA CS7         Controlador de almacenamiento (DE)       PIX4         Controlador de almacenamiento (DE)       PIX4         Controlador de almacenamiento (DE)       PIX4         Controlador de almacenamiento (DE)       PIX4         Controlador de almacenamiento (DE)       PIX4         Controlador de almacenamiento (DE)       PIX4         Controlador de almacenamiento (DE)       PIX4         Controlador de almacenamiento (DE)       PIX4         Controlador de almacenamiento (DE)       PIX4         Controlador de almacenamiento (DE)       PIX4         E       Controlador de almacenamiento (SIATA)         Alci       2       Modo guado         Remicultar la drección MAC de todas las tarjetas de red       5         2       Modo gua                                                                                                    |
| Paso 3:                                                              |                                                                                                    |
| Reconfiguramos:                                                      | Seconds      Seconds               |
| RED: HOST-ONLY                                                       | CL2         CL2         CL2 <thc2< th=""> <thcl2< th=""> <thcl2< th=""></thcl2<></thcl2<></thc2<>                                                                                                    |
| MAC: 08002729BF15                                                    | Image: Second Second                                   |

| GRUPO DE DESARROLLO OPENGNSYS | 39/47 |
|-------------------------------|-------|
|                               |       |

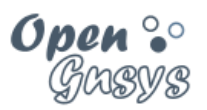

| Asignamos un arranque por<br>PXE                        | Image: Image: |  |  |
|---------------------------------------------------------|----------------------------------------------------------------------------------------------------|--|--|
| Paso 4:                                                 | groups we we wanted the administrator<br>Archivo Misquina Ayyda                                                                                                    |  |  |
| Creamos una instantánea.<br>Paso 5. Instalar las vmware | New Configuration   Optimise Taster (IntesActualizerProgramador)   Image: Configuration   Image: Configuration                                                                                                    |  |  |
| tools                                                   |                                                                                                    |  |  |
| Insertamos imagen de CD de<br>las "Guest Additions"     |                                                                                                    |  |  |
| Paso 6:                                                 | config->text entry                                                                                                    |  |  |
| Configurar teclado de nuestro idioma.                   |                                                                                                    |  |  |
| Paso 7: [opcional]                                      | 1. Editamos el fichero de configuración de apt.                                                                                                    |  |  |
| necesario para APT                                      | <pre>sudo vi /etc/apt/apt.conf</pre>                                                                                                    |  |  |
| •                                                       | 2. Añadimos el uso del proxy:                                                                                                    |  |  |
|                                                         | Acquire::http::Proxy "http://proxy.aulas.uni.es:3128";                                                                                                    |  |  |
|                                                         | 3. Actualizamos las fuentes de apt                                                                                                    |  |  |
|                                                         | sudo apt-get update                                                                                                    |  |  |
|                                                         |                                                                                                    |  |  |

| (00)   | $(\mathbf{i})$ | ٩  | 0  |
|--------|----------------|----|----|
| $\sim$ | BY             | NC | SA |

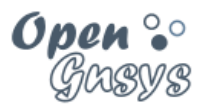

## 8.3 Windows 10 para el desarrolla de Microsoft Edge

| Paso 1:                                                              | https://developer.microsoft.com/en-us/microsoft-edge/tools/vms/                                                                                                    |
|----------------------------------------------------------------------|----------------------------------------------------------------------------------------------------|
| Descargar la máquina OVA                                             | Home \ Tools \ VMs                                                                                                    |
| Acceder a la LIRI                                                    | Download virtual machines                                                                                                    |
|                                                                      | Test Microsoft Edge and versions of IE8 through IE11 using<br>free virtual machines you download and manage locally.                                                                                                    |
| Quizás el archivo venga<br>comprimido, en este caso<br>descomprimir. | Select a download<br>Virtual machine 1<br>MSEdge on Win10 (x64) Stable (16 16299)<br>Select platform 2<br>VirtualBox .<br>BOWNLOAD 200 > 3                                                                                                    |
| Paso 2:                                                              | Servicio a importar descargado                                                                                                    |
| Importamos la máquina OVA                                            | C: Users \Administrador \Downloads \MSEdge. \Win 10. \VirtualBox \MSEdge - \Win 10. ova 1                                                                                                    |
| desde Virtual box                                                    | Preterendas de servido Sistema virtual 1 3 Acignamos ol nombro PC16                                                                                                    |
|                                                                      | Nombre PC16 Tipe de S0 invitade Windows 10 (54 bit)                                                                                                    |
| Nuevo nombre: PC16                                                   | PPU     Asignamos 1024 MB de BAM                                                                                                    |
| RAM:1024                                                             | Image: Straight of the solution of the solution of the soluti                                                                                |
|                                                                      | Adaptador de red  Controlador de almacenamiento (IDE) PIIX4                                                                                                    |
|                                                                      | Controlador de almacenamiento (IDE) PIIX4                                                                                                    |
|                                                                      | Imagen de disco virtual D:\VirtualBox VMs\MaquinasVirtuales\PC16\MSEdge - Wi                                                                                                    |
|                                                                      | Reinicializar la dirección MAC de todas las tarjetas de red                                                                                                    |
|                                                                      | 2 5                                                                                                    |
|                                                                      | mouo guiado restaurar valores predecterminados importar Cancelar                                                                                                    |
| Paso 3:                                                              | Area Catalogue Decorte Prode     Hernametra                                                                                                    |
| Reconfiguramos:                                                      | <sup>og</sup> Administrater (intes/custorProgramdor) <sup>og</sup> Administrater (intes/custorProgramdor) <sup>og</sup> Administrater (intes/custorProgramor) <sup>og</sup> Administrater (intes/custorP |
| PANTALLA:                                                            |                                                                                                    |
| memoria de video:27 MB                                               | Copyradia     Copyradia     Copyradia     Copyradia     Copyradia     Copyradia     Copyradia     Copyradia     Copyradia     Copyradia     Copyradia     Copyradia                                                                                                    |
|                                                                      | K15 (model GRU/LAN)     Partalla     Memora de vides:     IZ7 //E      Anacenamiento     Anacenamiento                                                                                                    |
|                                                                      | Autopuide     Image: Autopuide       Image: Autopuide     Image: Autopuide       Image: Auto                                                                                                    |
|                                                                      | Duranteer seria 300% 200%                                                                                                    |
|                                                                      |                                                                                                    |
|                                                                      |                                                                                                    |
|                                                                      |                                                                                                    |
|                                                                      |                                                                                                    |
|                                                                      |                                                                                                    |
|                                                                      |                                                                                                    |
|                                                                      |                                                                                                    |

| GRUPO DE DESARROLLO OPENGNSYS | 41/47 |
|-------------------------------|-------|

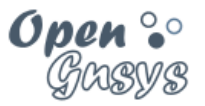

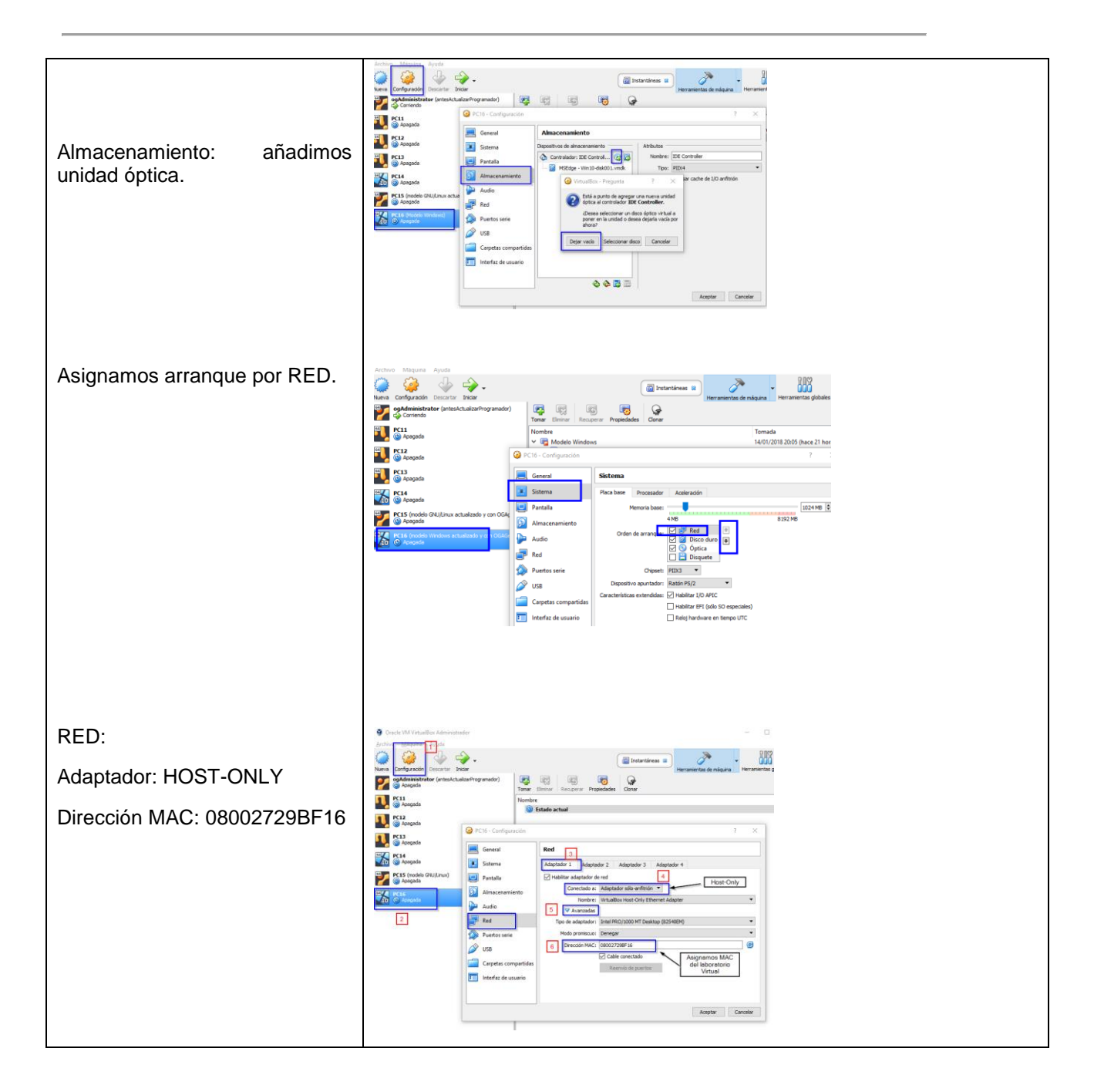

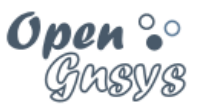

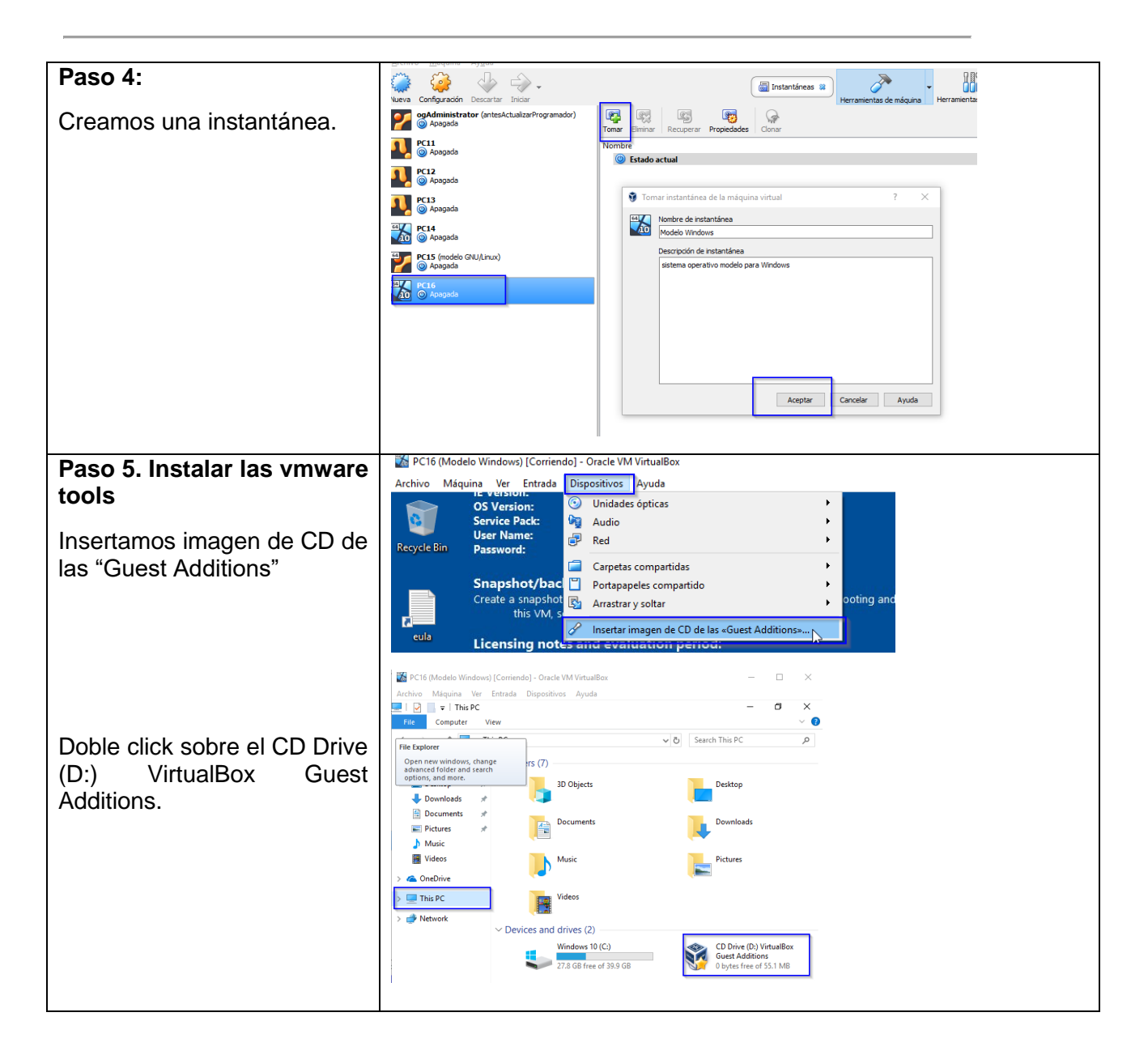

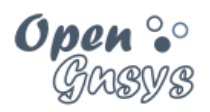

| Paso 6:            |         |                                                                                                    |
|--------------------|---------|----------------------------------------------------------------------------------------------------|
| Configurar teclado | de      | ■ E L ⊕ Filters ∨                                                                                                    |
| nuestro idioma     |         | Best match                                                                                                    |
|                    |         | Edit language and keyboard options<br>System settings                                                                                 |
|                    |         | Settings                                                                                                    |
|                    |         | َمْ Region & <b>language</b> settings                                                                                                 |
|                    |         | 더 Change the braille language for input                                                                                               |
|                    |         | 더 Change the braille language for output                                                                                              |
|                    |         | ג≉ Add a language to this device                                                                                                    |
|                    |         | $\mathbb{C}^+$ Sync your language and keyboard settings                                                                               |
|                    |         | Choose if websites can use your <b>language</b><br>list                                                                               |
|                    |         | Search suggestions                                                                                                    |
|                    |         | P language - See web results     >                                                                                                    |
|                    |         |                                                                                                    |
|                    |         | Ø                                                                                                    |
|                    |         |                                                                                                    |
|                    |         |                                                                                                    |
|                    |         |                                                                                                    |
|                    |         |                                                                                                    |
|                    | La      | anguages                                                                                                    |
|                    | Yo      | ou can type in any language you add to the list. Windows, apps<br>nd websites will appear in the first language in the list that they |
|                    | su      | upport                                                                                                    |
|                    |         | + Add a language                                                                                                    |
|                    | 5       | Español (España)                                                                                                    |
|                    | <i></i> |                                                                                                    |
|                    |         | Set as default Options Remove                                                                                                    |
|                    | 8       | Reglish (United States)<br>Windows display language                                                                                   |
|                    |         |                                                                                                    |
|                    |         |                                                                                                    |
|                    | I.      |                                                                                                    |

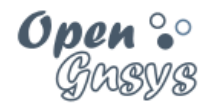

## 9 ANEXO: INSTALAR EL SERVIDOR X Y NAVEGADOR WEB.

Estas instrucciones no son necesarias en el curso. Se dejan por compatibilidad.

#### 1) Activar la red NAT

sudo /home/administrador/NAT-up.sh

2) Instalar los paquetes para el entorno de escritorio lxde y el navegador chromiunbrowser

Durante el proceso de instalación de estos paquetes puede ser que se actualicen dependencias de otros paquetes. Si hace referencia a modificar el fichero smb.cfg responder siempre no modificar.

sudo apt-get install lxde
sudo apt-get install chromium-browser
sudo reboot

3) Después de reiniciar el sistema operativo tendremos acceso al escritorio del sistema operativo Ubuntu del ogAdministrator.

Durante el proceso de instalación de estos paquetes puede ser que se actualicen dependencias de otros paquetes. Si hace referencia a modificar el fichero smb.cfg responder siempre no modificar.

sudo apt-get install lxde
sudo apt-get install chromium-browser
sudo reboot

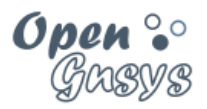

## **10 REFERENCIAS BIBLIOGRÁFICAS**

#### www.opengnsys.es

Sitio web del proyecto OpenGnsys

## **11 PARA CITARNOS**

#### Para incluir la cita de esta fuente puede copiar y pegar el siguiente texto:

Debes incluir en tu obra la licencia CC siguiente

<a rel="license" href="http://creativecommons.org/licenses/by-nc-sa/4.0/"><img alt="Licencia de Creative Commons" style="border-width:0" src="https://i.creativecommons.org/l/by-nc-sa/4.0/88x31.png" /></a><br />Este obra está bajo una <a rel="license" href="http://creativecommons.org/licenses/by-ncsa/4.0/">licencia de Creative Commons Reconocimiento-NoComercial-CompartirIgual 4.0 Internacional</a>.

Puedes citar esta fuente de la siguiente forma:

DOBLAS VISO, ANTONIO JESUS. FARFAN LEIVA, JUAN JESUS. GOMEZ LABRADOR, RAMON. (2018). Curso básico de OpenGnsys 1.1.0 Tema 0 Laboratorio virtual para OpenGnsys. 15/01/2018, de OpenGnsys Sitio web: www.opengnsys.es